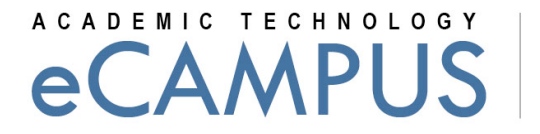

SAN JOSÉ STATE UNIVERSITY

## Updating Grades from Canvas to MySJSU

This guide shows how to update grades of students enrolled in your course from Canvas to MySJSU.

## Viewing Grades in Canvas :

1. Login to Canvas with this URL : https://sjsu.instructure.com

| SJSU ID         |       |  |
|-----------------|-------|--|
| 000123456       |       |  |
| Password        |       |  |
| *******         | **    |  |
| L               | og In |  |
| Forgot password | 2     |  |
| Forgot SJSUOne  | ID?   |  |
| Need many help? |       |  |

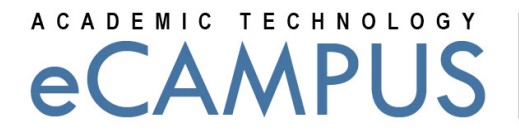

SAN JOSÉ STATE UNIVERSITY

2. Click on Grades tab as shown :

| SAN | ISÉ STATE Courses - Assignments - Grades Calendar<br>rensity                                                                                                    |     |
|-----|----------------------------------------------------------------------------------------------------|-----|
| 0   | Velcome to Canvas at San José State University                                                                                                    | ×   |
| •   | support is available for you as you begin using Canvas. You can find detailed tutorials discussing the different components of Canvas at the following<br>nks: http://guides.instructure.com/ and http://www.sjsu.edu/at/ec/canvas/ & .                                                                                                    |     |
|     | or issues that you encounter in Canvas, please click on the word Help in the upper right corner of the screen. Then select, Report a Problem. Enter the necess<br>formation and click Submit. You can also submit an iSupport ticket by clicking on the following<br>nk: https://isupport.sjsu.edu/ecampus/ContentPages/Incident.aspx & . You will receive a response back promptly from support personnel. | ary |
|     | mportant Notice Regarding Logging Out                                                                                                    |     |
|     | i order to log out of Canvas, click on Logout on the upper right corner of the screen. Then, to ensure none of your information is saved, you need to completely qu<br>he browser (not just close tabs/windows) that you are using.                                                                                                    | it  |
|     | hanks,                                                                                                    |     |

The eCampus Team

## 3. Select the required course to be graded:

| *                                                               |                                    |          | eCampus Inb | ox Settings Logout <mark>Help</mark> |
|-----------------------------------------------------------------|------------------------------------|----------|-------------|--------------------------------------|
| SAN JOSÉ STATE Courses - /                                      | Assignments • Grades               | Calendar |             | Canvas                               |
| eCampus > Grades                                                |                                    |          |             | Return to Previou                    |
| ourses I'm Taking                                               |                                    |          |             |                                      |
| PracticeCourse_S11_1                                            | 30%                                |          |             |                                      |
| PracticeCourse_Anand_2                                          | 100%                               |          |             |                                      |
| Courses I'm Teaching<br>PracticeCourse_S11_1 44<br>average for: | 4.00%<br>Student Interactions Repo | rt 🔨     |             |                                      |
|                                                                 |                                    |          |             |                                      |
|                                                                 |                                    |          |             |                                      |
|                                                                 |                                    |          |             |                                      |
| BY INSTRUCTURE Help   Privacy policy   Ter                      | ms of service   Facebook   Twitter |          |             |                                      |
|                                                                 |                                    |          |             |                                      |

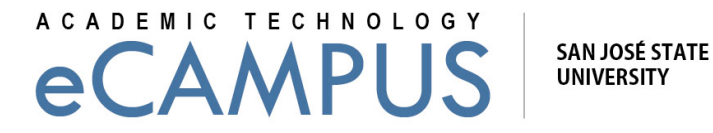

4. This page lists all students enrolled in your course. The student names appear on the leftmost column and their grades in the columns to the right. In case you wish to store a copy offline, click on the gear icon on the left to get "Download Scores (.csv)" option as shown :

| UNIVERSITY                  |                            |                         |                                          |                                |       | 419 COLLEGE                            |
|-----------------------------|----------------------------|-------------------------|------------------------------------------|--------------------------------|-------|----------------------------------------|
| > EDTECH00068 > Gradebook   |                            |                         |                                          |                                |       | Go back to the old gradebook           |
|                             |                            |                         |                                          |                                |       | Return to Previo                       |
| 2 -                         |                            |                         |                                          |                                |       | Filter by student name or secondary ID |
| /iew Grading History YID    | Assign_test 1<br>Out of 40 | Quiz test 1<br>Out of 5 | Is cheating out of control ?<br>Out of 5 | Assign_test<br>40.00% of grade | Total |                                        |
| Download Scores (.csv) 44   | 1                          | 5                       | ÷                                        | 100%                           | 100%  |                                        |
| Jpload Scores (from .csv)   | 7                          |                         |                                          |                                |       |                                        |
| Set Group Weights           |                            |                         |                                          |                                |       |                                        |
| lide Student Names          |                            |                         |                                          |                                |       |                                        |
| arrange columns by due date |                            |                         |                                          |                                |       |                                        |
| reat Ungraded as 0's        |                            |                         |                                          |                                |       |                                        |
| how Concluded Enrollments   |                            |                         |                                          |                                |       |                                        |
| non concluded circonnents   |                            |                         |                                          |                                |       |                                        |
|                             |                            |                         |                                          |                                |       |                                        |
|                             |                            |                         |                                          |                                |       |                                        |
|                             |                            |                         |                                          |                                |       |                                        |
|                             |                            |                         |                                          |                                |       |                                        |

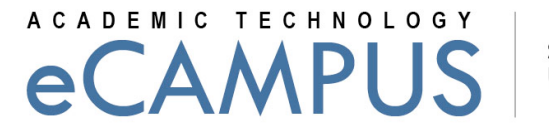

SAN JOSÉ STATE UNIVERSITY

## Entering student grades in MySJSU:

1. Click the MySJSU Sign In link, and then enter your SJSU ID and password.

https://cmshr.cms.sjsu.edu/psp/HSJPRD/?cmd=login&languageCd=ENG& MySJSU link:

| L. J Oracle   PeopleSoft Enterprise Sign-in +                                                                                                    |                      |   |   |     |
|----------------------------------------------------------------------------------------------------|----------------------|---|---|-----|
| A https://cmshr.cms.sjsu.edu/psp/HSJPRD/7cmd=login8danguageCd=ENG8c                                                                                                    | tîr ≠ C   🔂 - Google | م | + | ff. |
| 🔊 Most Visited 🛄 Getting Started 🔣 Google 💭 Gradebook - PracticeC                                                                                                    |                      |   |   |     |
| ORACLE                                                                                                    |                      |   |   |     |
|                                                                                                    |                      |   |   |     |
| PEOPLESOFTENTER                                                                                                    | RISE                 |   |   |     |
|                                                                                                    |                      |   |   |     |
|                                                                                                    |                      |   |   |     |
|                                                                                                    |                      |   |   |     |
| SJSU ID:                                                                                                    |                      |   |   |     |
| Password:                                                                                                    |                      |   |   |     |
| Sign In                                                                                                    |                      |   |   |     |
|                                                                                                    |                      |   |   |     |
|                                                                                                    |                      |   |   |     |
|                                                                                                    |                      |   |   |     |
|                                                                                                    |                      |   |   |     |
|                                                                                                    |                      |   |   |     |
|                                                                                                    |                      |   |   |     |
|                                                                                                    |                      |   |   |     |
|                                                                                                    |                      |   |   |     |
|                                                                                                    |                      |   |   |     |
|                                                                                                    |                      |   |   |     |
|                                                                                                    |                      |   |   |     |
|                                                                                                    |                      |   |   |     |
|                                                                                                    |                      |   |   |     |
|                                                                                                    |                      |   |   |     |
|                                                                                                    |                      |   |   |     |
|                                                                                                    |                      |   |   |     |
|                                                                                                    |                      |   |   |     |
|                                                                                                    |                      |   |   |     |
|                                                                                                    |                      |   |   |     |
|                                                                                                    |                      |   |   |     |
| Logyingin e zuro, zuro, unace aneiror ni artifiates. All rights reserved. Oracle is a registered trademark of Oracle Corporation and/or its artifiates.<br>Other names may be trademarks of their respective sumers. |                      |   |   |     |

- 2. You can see your term and courses being taught listed in your Faculty Center. Click on a course. Next enter the student grades by clicking the arrow key or the letter key on the keyboard.
- 3. Helpful tip: Click 'Save' at any point even if some grade fields remain blank.
- 4. Once all student grades are entered, scroll to the top of the Grade Roster.
- 5. Change the Approval Status from Not Reviewed to Approved and then click 'Save'.